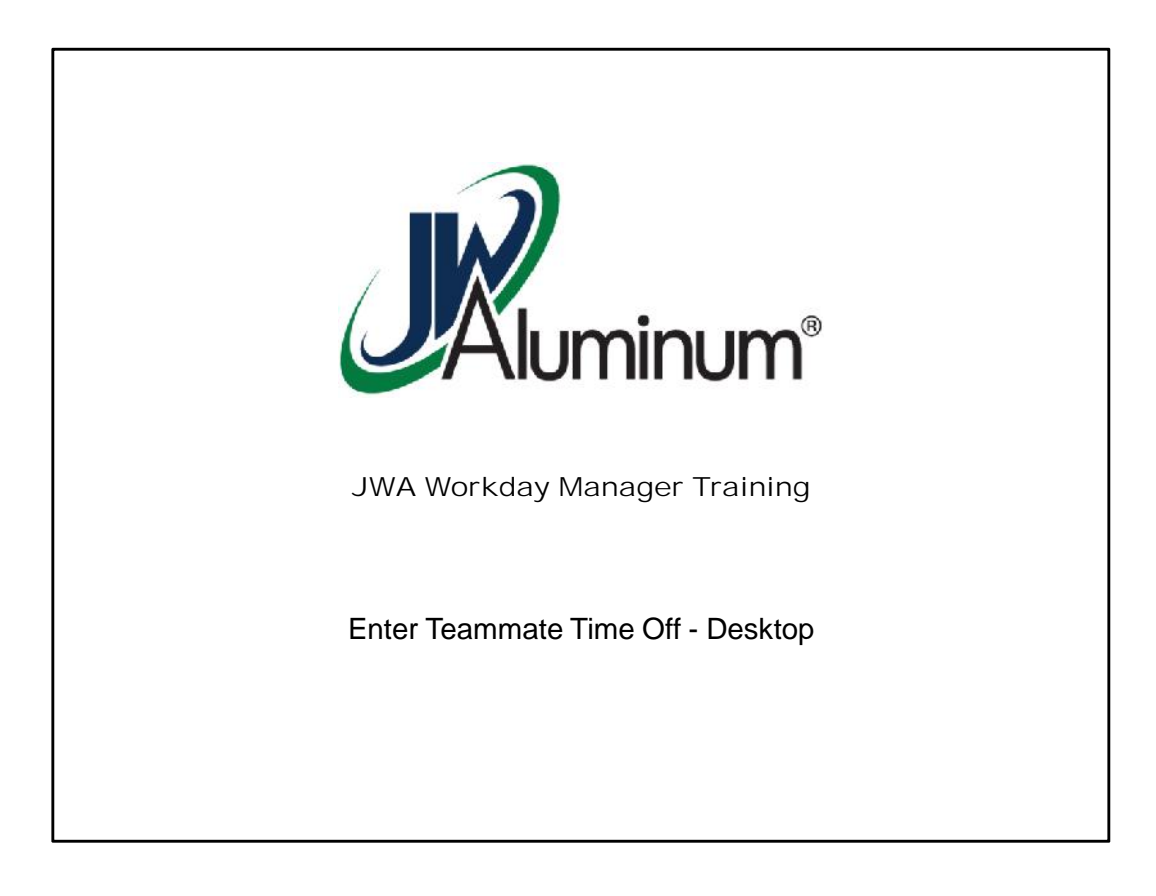

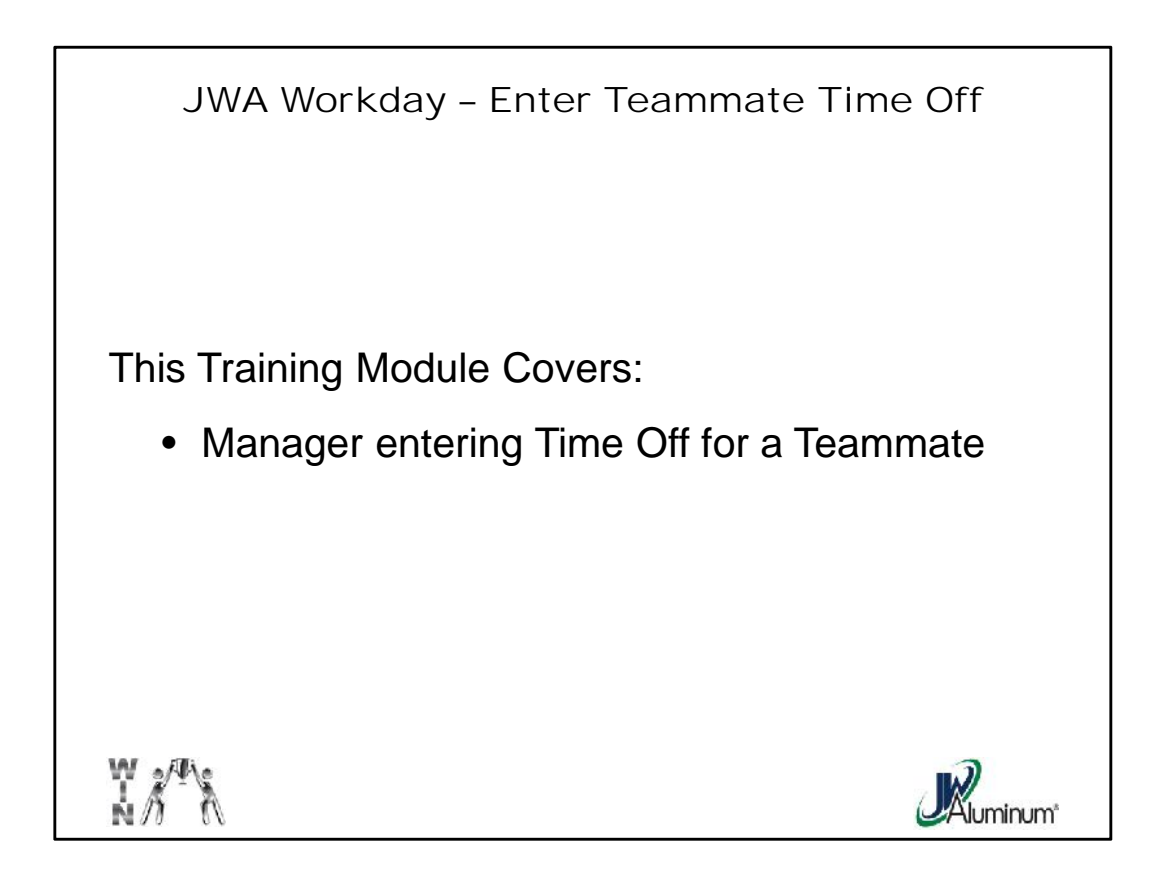

This slide list the subjects covered in this module.

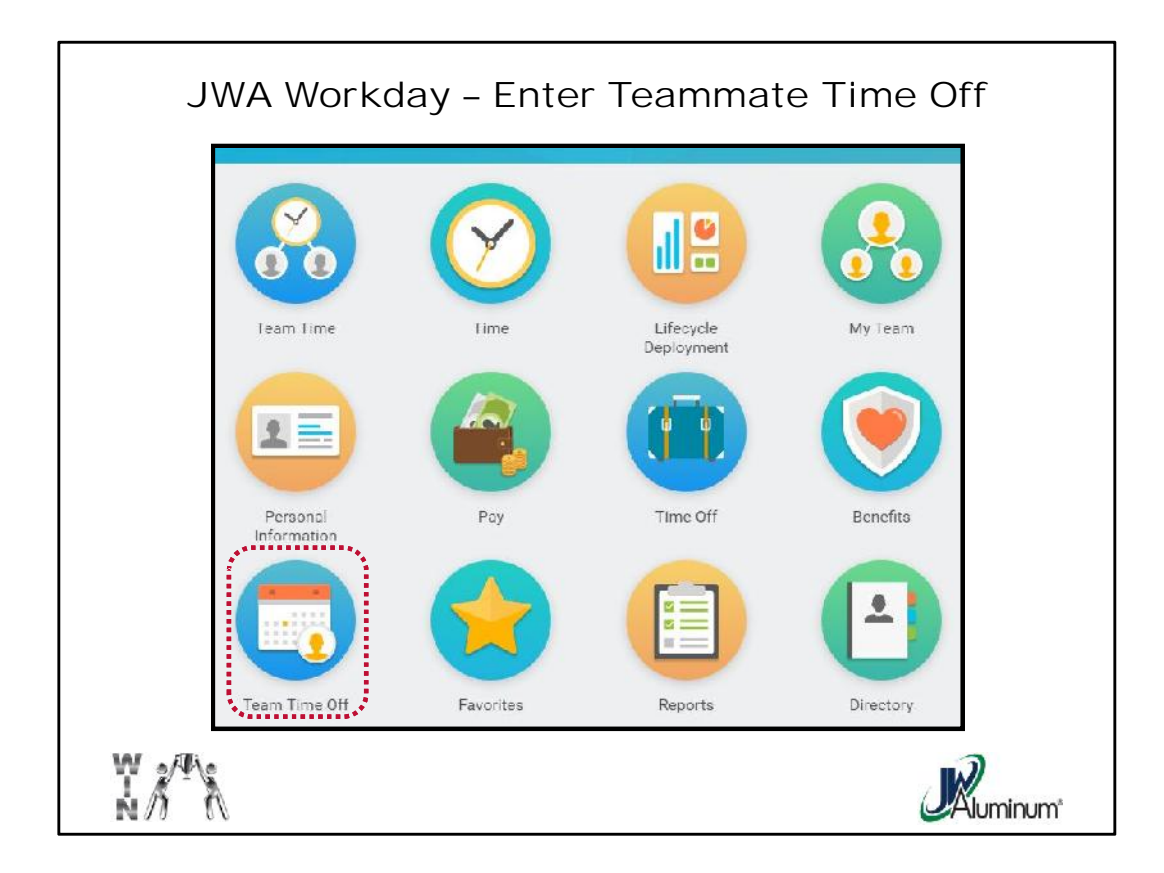

On the Home Screen, select the "Team Time Off" Worklet.

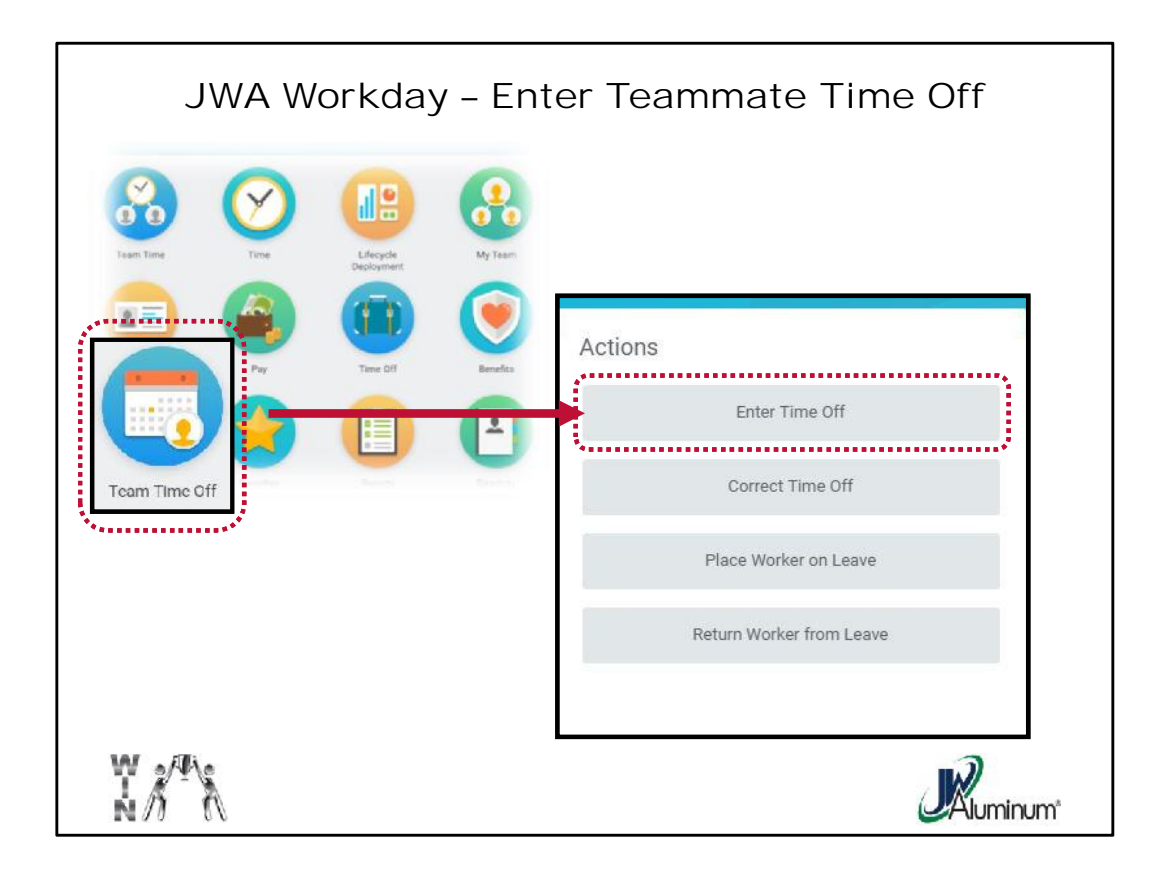

On the "Team Time Off" screen, under the "Actions" column, select "Enter Time Off."

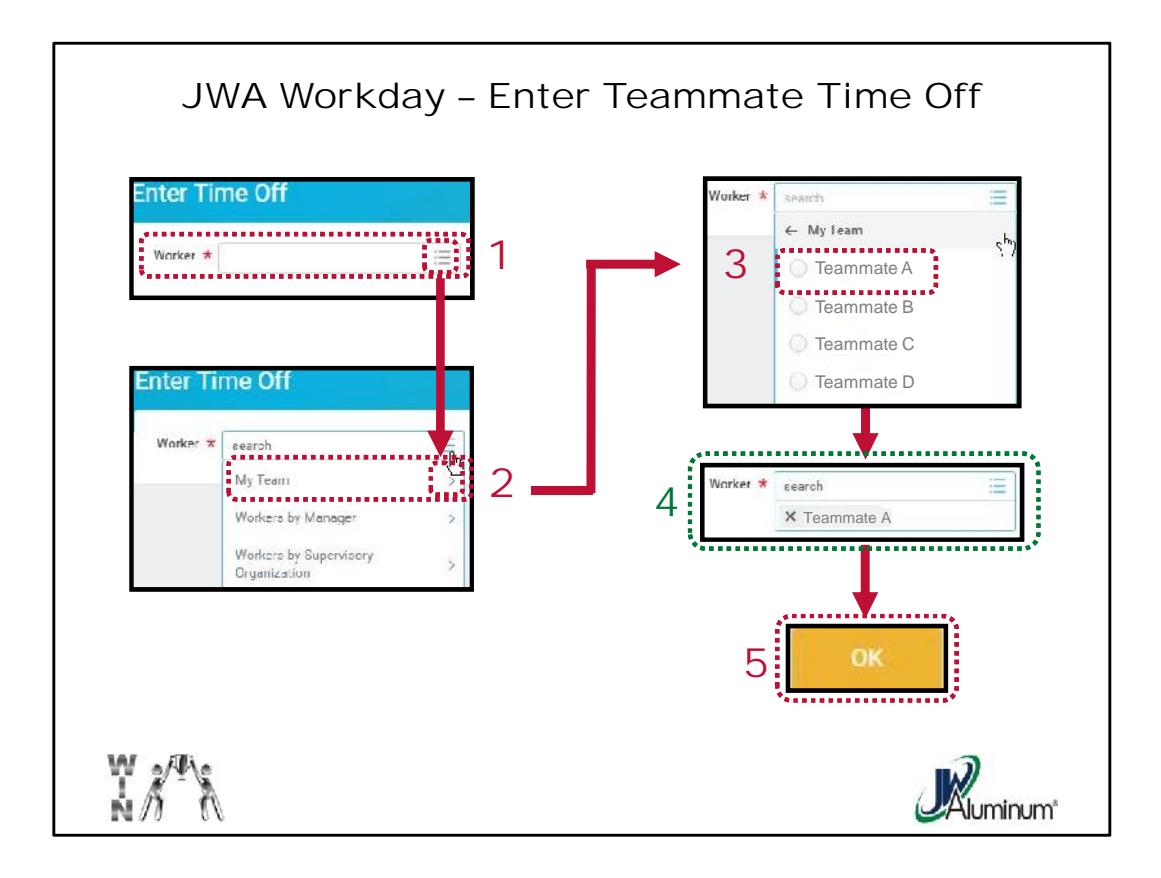

When the "Enter Time Off" screen appears:

- 1. For "Worker" press the Dropdown Menu Icon.
- When the Dropdown Menu appears select from the group you want to search.
  For this example, select "My Team" by pressing the ">."
- 3. From the "**My Team**" list select the teammate you are editing by **clicking in the Circle** beside his or her name.
- 4. Confirm the teammate's name populates the "Worker" box.
- 5. Press "OK."

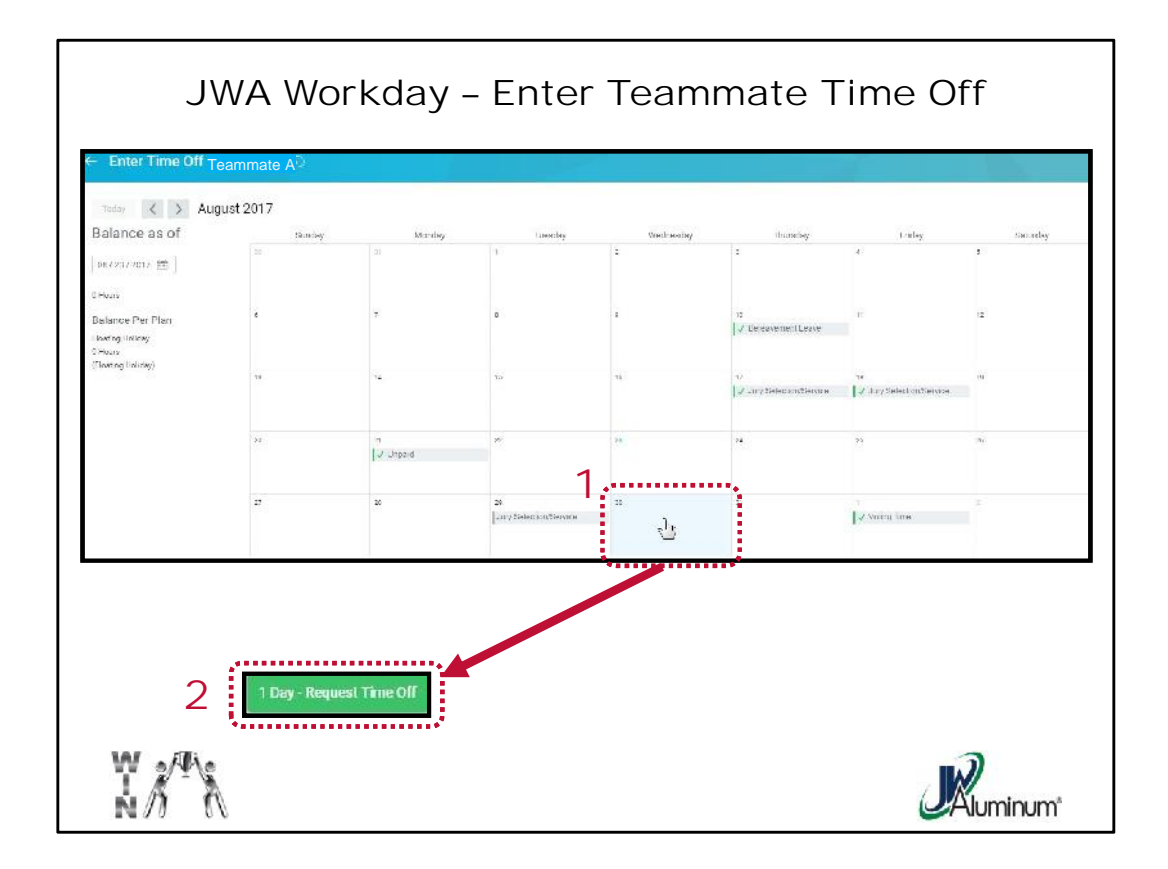

When the "Enter Time Off" calendar for the selected teammate appears:

- 1. Click on the Date you are entering the time off for.
- 2. Confirm the number of days is correct and press the green "**# Day(s) Request Time Off**" button.

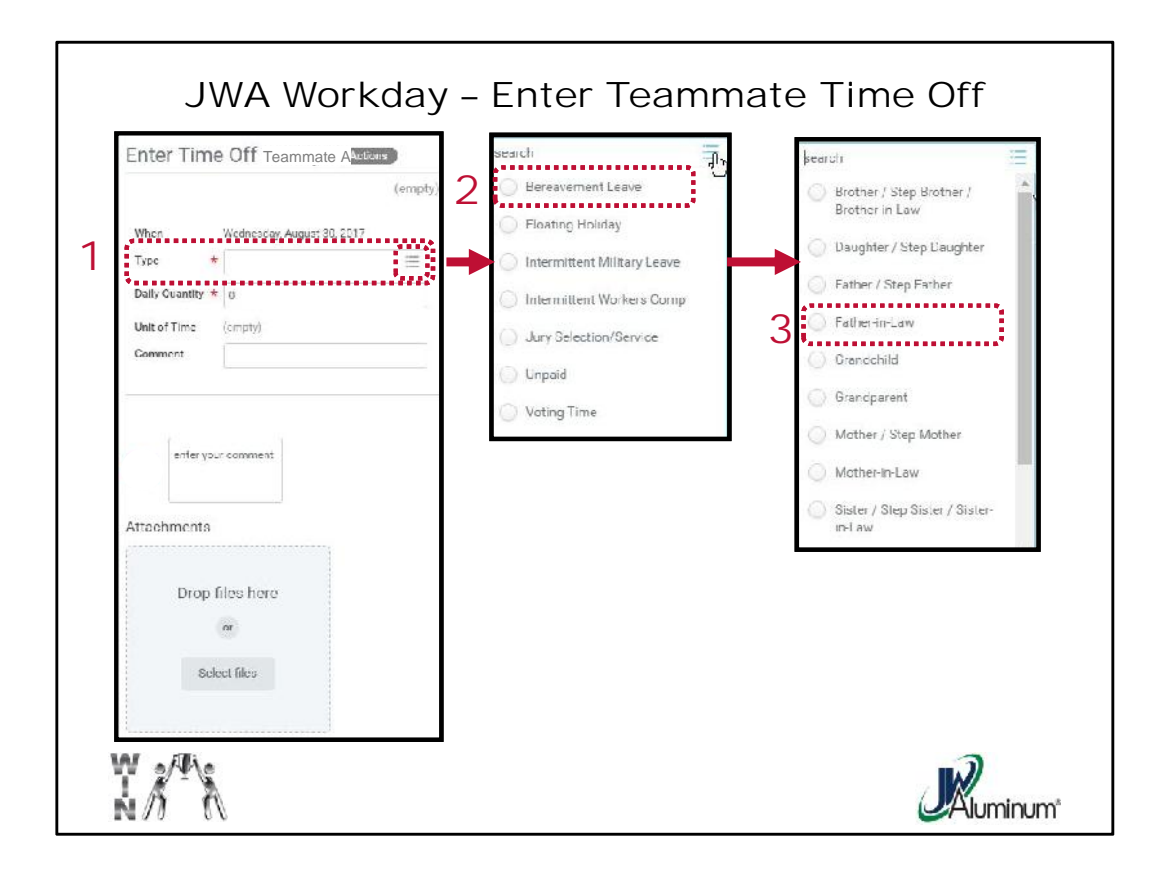

When the next "Enter Time Off" screen appears:

- 1. Select the "Type" of time off by pressing the Dropdown Menu Icon.
- When the Dropdown Menu appears search for the type of time off you are entering and press the Circle beside the type. In this example, select "Bereavement Leave."
- 3. Some time off types will prompt an additional menu. In the case of Bereavement you must choose from the dropdown list the family member the bereavement applies to. In this example, select "**Father-in-Law**."

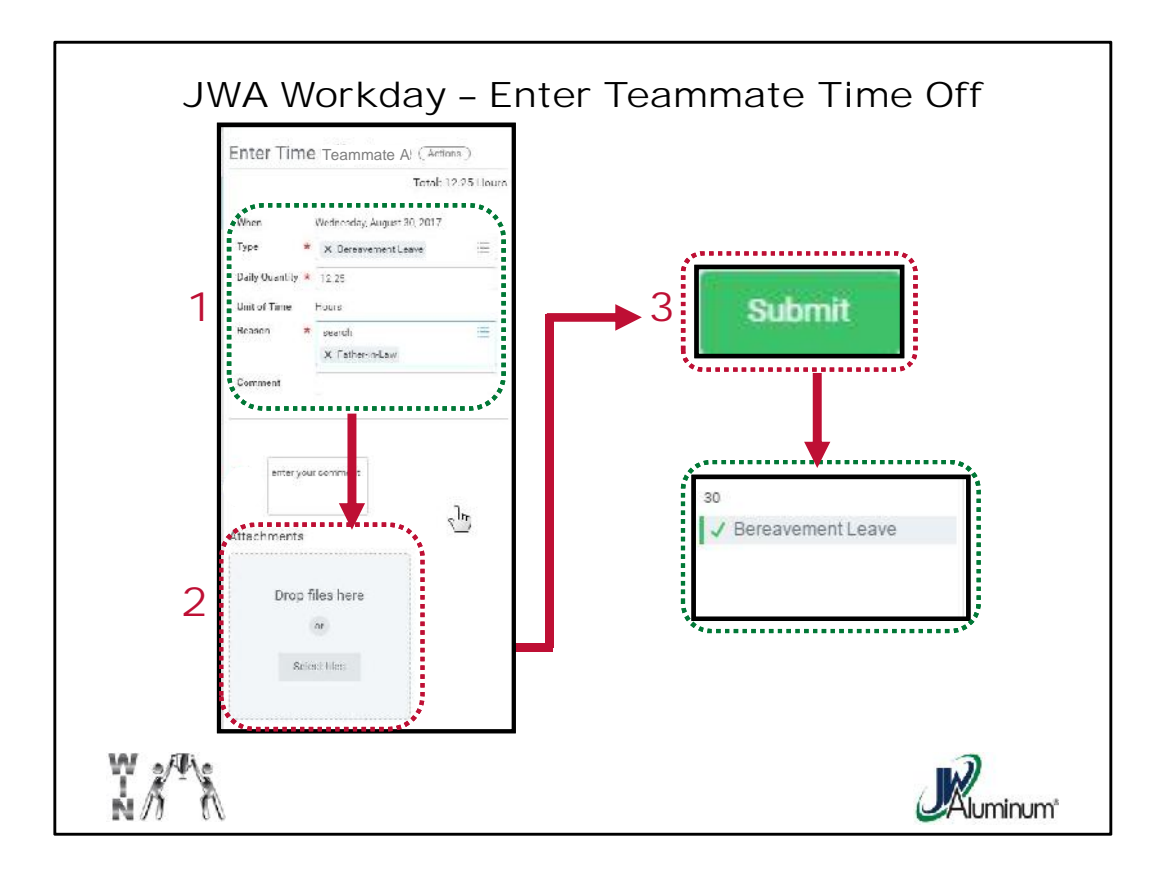

Once the "Enter Time Off" screen appears with the required fields populated:

- 1. Review all the information for accuracy.
- 2. If you have a document you wish to attach to this entry, attach in the "Attachments" section.
- 3. Once complete press "Submit."
- 4. Review the teammate's calendar again to confirm the date is populated with the applicable Time Off type and a Green Check Mark indicating approval.